## Web端如何自定义证书分类(文档)

用户登录互海通Web端,依次点击进入"船舶管理→证书管理→船舶证书"界面,点击目标船舶,切 换至证书分类配置界面,在该界面,点击添加分类,填写证书类型名称后保存,然后点击"确定"即 可添加成功,在船舶证书界面,可通过关键字检索目标证书,点击目标证书后的"编辑",进入船舶 证书编辑界面,填写证书名称、检验内容,选择证书类型,计划检验日期,根据需要填写证书编号、 英文名称等相关信息(带\*必填/必选),可填写备注及上传附件,最后点击"确定"

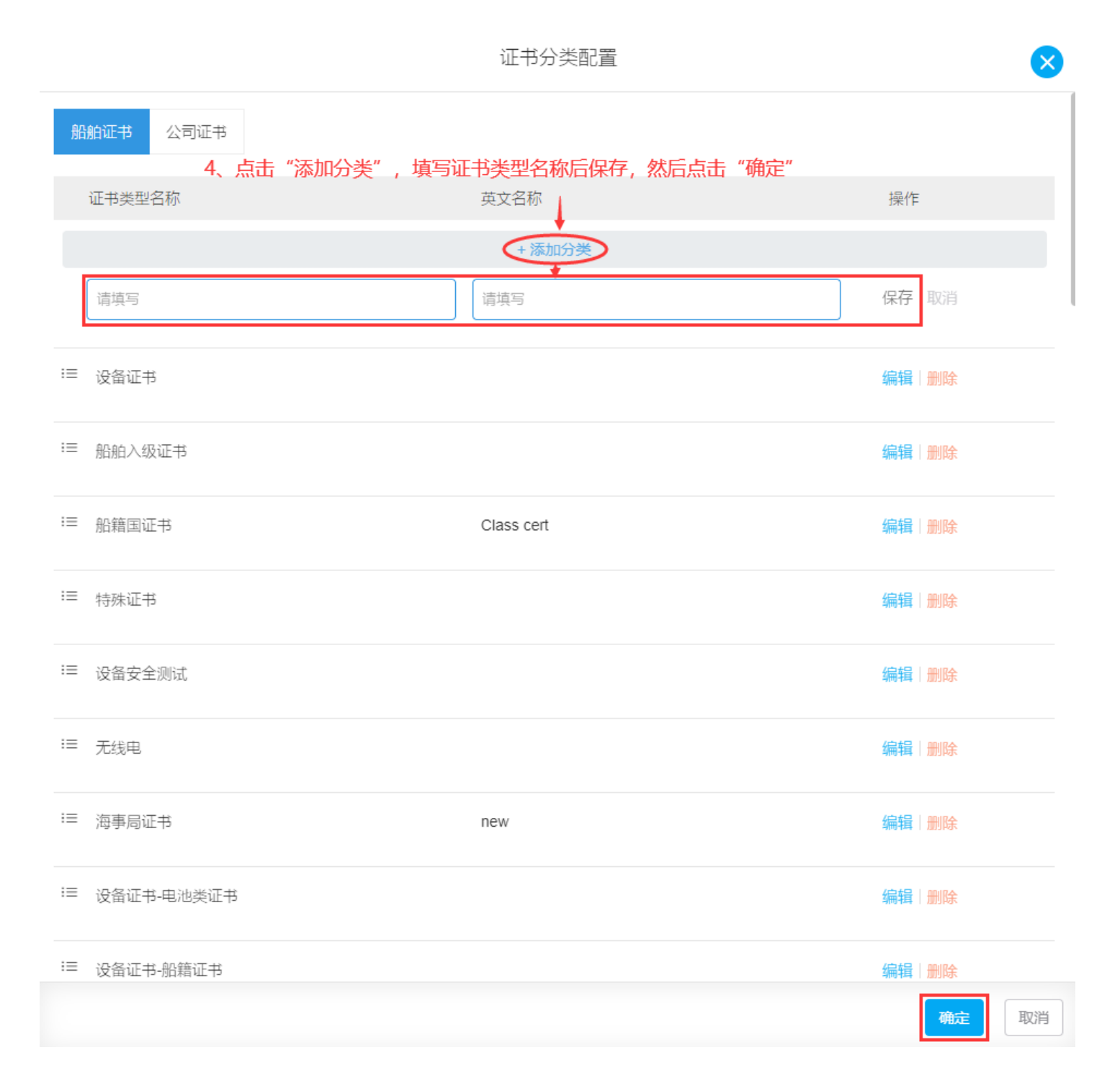

|                             |                                                |                                       |                 |                                                                                                |                      |                          |          | 可通过关键学                   | ≥检索目标证   | E书      |
|-----------------------------|------------------------------------------------|---------------------------------------|-----------------|------------------------------------------------------------------------------------------------|----------------------|--------------------------|----------|--------------------------|----------|---------|
| 鎮 写 Q                       | Q 新聞 证书分类配置 关联检验项 > 导入 导出 证书分工                 |                                       |                 |                                                                                                |                      |                          | 搜索关键字    | 搜索关键字                    |          |         |
| 互海1号<br>液化气船   67301 吨   近海 | # 证书名称                                         | 证书类型 ▼                                | 负责部门 ▼          | 签发机构                                                                                           | 到期日期                 | 下次检验日期                   | 有效▼      | 剩余天数 ▼                   | 附件 ▼     | 操作      |
| - 万海2号                      | 2 符合证明<br>************************************ | 海事局证书 ▼                               | 测试新增很多部门        |                                                                                                | 无                    | 2年检验 2023-11-01<br>(已完成) | 有效 5、    | 点击目标证书后的                 | 內"编辑"→   | ▶ 编辑 删除 |
| ▶ 散货船   56968 吨   远洋        | 3 月的设备业书(测试提示<br>语)                            | 海事局证书 ▼                               |                 |                                                                                                | 无                    | 中间检验 2024-10-16<br>(已完成) | 有效       |                          |          | 编辑 删除   |
|                             |                                                | 1                                     | 互海1号 <b>-</b> 舟 | 品舶证书                                                                                           | 编辑                   |                          |          |                          |          | ×       |
| 正书名称 *                      |                                                |                                       |                 | 证书英文                                                                                           | 名称                   |                          |          |                          |          |         |
| 符合证明                        |                                                |                                       |                 | DOC                                                                                            |                      |                          |          |                          |          |         |
| 正书编号                        |                                                |                                       |                 | 证书类型                                                                                           |                      |                          |          | 讫                        | 择证:      | 书类型     |
| 请填写                         |                                                |                                       |                 | 海事局                                                                                            | 证书                   |                          |          |                          |          | 0       |
| <b>〕</b> 责部门                |                                                |                                       |                 | 请选择<br>船舶入                                                                                     | 级证书                  |                          |          |                          |          |         |
| 测试新增很多部门                    |                                                |                                       |                 | 日 日本<br>日<br>日<br>日<br>日<br>日<br>日<br>日<br>日<br>日<br>日<br>日<br>日<br>日<br>日<br>日<br>日<br>日<br>日 | 书<br>证书<br>出         |                          |          |                          |          |         |
| 签发日期                        |                                                |                                       |                 | 日子 小位<br>日子 一 一 一 一 一 一 一 一 一 一 一 一 一 一 一 一 一 一 一                                              | 全测试                  |                          |          |                          |          |         |
| 请选择                         |                                                |                                       |                 | 海事局 设备证                                                                                        | 证书<br>书-电池类证         | 书                        |          |                          |          |         |
|                             |                                                |                                       |                 | 设备证<br>设备证                                                                                     | 书-船籍证书<br>书-dongli   | 3                        |          |                          |          |         |
| 检验内容*                       | 计划检验                                           | 合日期*                                  |                 | 设备证<br>设备证                                                                                     | 书-jflasjlf<br>书-启动空气 | 浅证书                      |          |                          |          |         |
| 2年检验 🗸 2023-11-01           |                                                |                                       | 船舶证<br>船舶证      | 书-haiiti<br>书-消防证书                                                                             | ŝ                    |                          |          |                          |          |         |
|                             |                                                |                                       |                 | 船舶证<br>设备证                                                                                     | 书-电子设备<br>书-v额       | r证书                      |          |                          |          |         |
|                             |                                                |                                       | . ±⊂+6          |                                                                                                | 书-12323<br>书-112     |                          |          |                          |          |         |
|                             |                                                |                                       | + 机坦            | ▲ 救生设                                                                                          | 备                    |                          |          |                          |          |         |
| 非序号(数字越小越靠前)                |                                                |                                       |                 | 状态                                                                                             |                      |                          |          |                          |          |         |
| 0                           |                                                |                                       |                 | 有效                                                                                             |                      |                          |          |                          |          | ~       |
| 备注                          |                                                |                                       |                 |                                                                                                |                      |                          |          |                          |          |         |
| 请填写                         |                                                |                                       |                 |                                                                                                |                      |                          |          |                          |          |         |
|                             |                                                |                                       |                 |                                                                                                |                      |                          |          |                          |          |         |
|                             | <b>5</b> 植空流书/                                 | 夕む 松                                  |                 | ≝ᡰᆇᡄ᠇                                                                                          | 计米田                  | 计划校问                     |          | ₽₽₽₽₽₽₽                  | は空気      | 计伯      |
| <b>附件:</b> 上传               | <ul> <li>5、項与证书</li> <li>号 苗文名称</li> </ul>     | 白小、 <sup>1143</sup><br>1996年<br>1997年 | 巡内台,1<br>19(带*  | 心症/心                                                                                           | )突尘、<br>(诜)          | 口切过独立                    | 明,<br>汤卜 | 依据而安 <sup>。</sup><br>传附件 | 惧与加      | //冊     |
| ·                           |                                                |                                       |                 | 20- <del>34</del> ) 20                                                                         |                      | -1HC ¥-1H                |          |                          |          |         |
| 历史操作记录                      |                                                |                                       |                 |                                                                                                |                      |                          |          |                          |          |         |
| # 证书名称                      | 证书类型                                           | 签发机构                                  |                 | 下次检验日                                                                                          | 期 / 到期E              | 期                        | 附件       | 操作                       | 乍日期      |         |
| 1 符合证明                      | 海事局证书                                          |                                       |                 | 无/无                                                                                            |                      |                          |          | 202                      | 24-01-15 | 5 19:01 |
| 2 符合证明                      | 海車局证书                                          |                                       |                 | 无 / 无                                                                                          |                      |                          |          | 20:                      | 23-10-25 | 5 11:33 |
|                             |                                                |                                       |                 |                                                                                                |                      |                          |          |                          |          |         |

自定义船舶证书分类后,在证书列表中可直接查看目标证书的类型,更方便(如下图)。

| 船舶证书 公司证书                         |   |    |                   |         |           |      |      |                          |     |        |      |       |
|-----------------------------------|---|----|-------------------|---------|-----------|------|------|--------------------------|-----|--------|------|-------|
| 请供写                               | Q | 新增 | 证书分类配置 关键         | 关检验项 ▼  | 导出 证书分工 > |      |      |                          |     | 搜索关键字  |      | 搜索重置  |
| <b>万</b> 海1号                      |   | #  | 证书名称              | 证书类型 ▼  | 负责部门 ▼    | 签发机构 | 到期日期 | 下次检验日期                   | 有效▼ | 剩余天数 ▼ | 附件 👻 | 操作    |
| 後化气船 67301吨 近周                    |   | 2  | 符合证明              | 海事局证书 🔻 | 测试新增很多部门  |      | 无    | 2年检验 2023-11-01<br>(已完成) | 有效  |        |      | 编辑 删除 |
| <b>互海2号</b><br>散货船   56968 吨   远洋 |   | 3  | 消防设备证书(测试提示<br>语) | 海事局证书 ▼ |           |      | 无    | 中间检验 2024-10-16<br>(已完成) | 有效  |        |      | 编辑 删除 |
| <b>互海3号</b><br>化学品船   无限航区        |   | 4  | pms证书             | 船籍国证书 ▼ | 轮机部       |      | 无    | 船舶结构检验 2024-03-30        | 有效  | -270   | Ø    | 编辑 删除 |

## 说明:

以上是对船舶证书进行的证书分类配置,对于公司证书,操作步骤相同!!